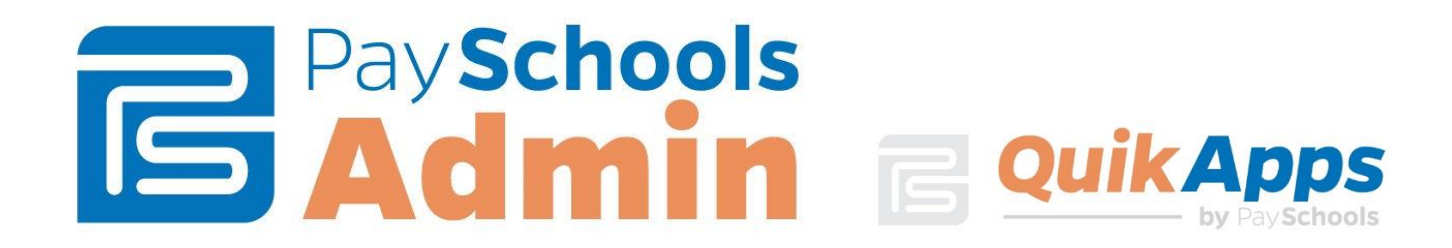

# QuikApps Verification User Manual

Version 2017-2018

# **Table of Contents**

| Terminology                        | 2  |
|------------------------------------|----|
| Establishing the Sample Size       | 3  |
| Alternate Sample Sizes             | 4  |
| Verification Completion Deadlines  | 5  |
| Verification                       | 5  |
| Choose Verification Letter         | 7  |
| Verification List                  | 9  |
| Application Selected at Random     | 10 |
| Replacing Applications             | 11 |
| Application Not Selected at Random | 15 |
| Communication Log Features         | 18 |
| Completing a Verification          | 21 |
| END Verification Period            | 24 |
| Benefits During an Appeal          | 25 |
| Beginning the Appeal Process       | 25 |
| Verification Statistics Report     | 28 |
| Additional Verification Reports    | 29 |

# **QuikApps Verification Process**

VERIFICATION is the confirmation of eligibility for Free and Reduced-price meals under the National School Lunch Program (NSLP) and the School Breakfast Program (SBP). Verification is only required when eligibility is determined through the Application process, not through Direct Certification conducted with an Assistance Program or officials or agencies that documented "Other Source Categorical Eligibility".

Verification must include either confirmation of income eligibility or confirmation that the child or any member of the household is receiving assistance under SNAP, FDPIR, or TANF or that a child is "Other Source Categorically Eligible".

Verification may include confirmation of any other information required on the application, such as household size.

#### Important Information

If your district uses eQuikApps, the portal application, the Verification Pool cannot be selected prior to 12:01 a.m. October 2<sup>nd</sup>.

## Terminology

- DIRECT VERIFICATION Uses records from public agencies to verify income and/or program participation.
- *ERROR PRONE* For applications within \$100 per month of the applicable Eligibility Guideline. This replaces the term, "Focused Sample". You would choose "Standard" in the Sample Size Calculation Method drop-down list.
- RANDOM SAMPLING Each application has an equal chance of being selected. A statistically valid random sample is not required. The LEA must determine a selection interval by dividing the number of applications by the required sample size. You would need to choose "Alternate 1" or "Alternate 2" in the Sample Size Calculation Method drop-down list.
- SAMPLE POOL The total number of applications approved as of October 1.
- SAMPLE SIZE The number of applications subject to verification. The minimum and maximum sample size is 3 percent of the total.

 OTHER SOURCE CATEGORICAL – A patron is Other Source Categorical is they are foster, homeless, migrant, runaway, or participating in the Head Start or Even Start program.

## Establishing the Sample Size

- QuikApps automatically determines the sample size based on the number of applications present in the system as of October 1<sup>st</sup>. For example, if there are 250 applications, the sample size would be determined by multiplying 250 by 3 percent, 250 x .03 = 7.5 and then rounding up to the next whole number, 8. Note that at least one application must be verified.
- With the exception of Verification for Cause, LEAs must not verify more or less than the standard sample size or the Alternate sample.
- Applications verified for cause are in addition to the required verification sample size.
  - Determining officials are strongly encouraged to contact the household to clarify any information that is unclear or questionable before entering the application and proceeding with verification for cause. If no contact is made the application must be accepted at face value.
  - FNS supports use of verification for cause where appropriate as a method for LEAs to address integrity concerns.
- If applications are submitted for "mixed households," which include children who are eligible based on income and others based on Other Source Categorical Eligibility, these applications are subject to verification and are included in the sample pool.

## Alternate Sample Sizes

LEAs that qualify may select one of the following sample sizes.

Alternate One - The sample size equals the lesser of:

- Three percent (3%) of all applications approved by the LEA for the school year as of October 1, selected at random, or:
- 3,000 applications approved by the LEA for the school year as of October 1, selected at random.

Alternate Two – The sample size equals the lesser of:

1,000 of all applications approved by the LEA as of October 1 of the school year, selected from error prone applications (standard selection in QuikApps); OR one (1) percent of all applications approved by the LEA as of October 1 of the school year, selected from error prone applications;

#### PLUS the lesser of:

- 500 applications approved by the LEA as of October 1 of the school year that provide a case number in lieu of income information or:
- One-half (½) of one percent (1%) of applications approved by the LEA as of October 1 of the school year that provide a case number in lieu of income information.

## Verification Completion Deadlines

The LEA must complete the verification activities in this section **no later than November 15<sup>th</sup>** of each school year. However, the LEA may request an extension of the November 15<sup>th</sup> deadline in writing from their State agency. The "Complete Verification" process is a manual process that all districts must complete on or after November 15<sup>th</sup>.

The State agency may approve, in writing, an extension up to December 15<sup>th</sup> of the current school year due to natural disaster, civil disorder, strike, or other circumstances that prevent the LEA from the timely completion of verification activities.

A request for an extension beyond December 15<sup>th</sup> must be submitted by the State agency to Food and Nutrition Service Regional Office (FNSRO) for approval.

## Determining Pool Size and Selecting Applications

The QuikApps  $\rightarrow$  Verification tab will allow you to manage and view information about the verification pool.

• The Sample Size Calculation Method drop-down allows you to select the desired method: Standard, Alternate 1, or Alternate 2 for the current year. Clicking Select Application calculates and displays the pool size and marks a random set of applications for verification.

| 💾 QuikApps                                                                  |                                                                                                    | Verification                                            |   |
|-----------------------------------------------------------------------------|----------------------------------------------------------------------------------------------------|---------------------------------------------------------|---|
| Letters<br>Application Review<br>Pending Approval<br>Pending Status Changes | Current Application Period For Verification:<br>Sample Size Calculation Method:<br>Total Applications:          | 7/1/2017 to 10/1/2017<br>Standard  Standard Alternate 1 | _ |
| Direct Cert Import<br>Initial Meal Status                                   | Select Applications                                                                                             | Alternate 2 Fatton Stats                                |   |
| Verification<br>Verification List                                           | <br>Verification Pool Size:<br>Verifications Completed:<br>Verifications To Complete:<br>Replaced Applications: | 0<br>0<br>0<br>0                                        |   |
|                                                                             | View Verification Stats                                                                                         | Mark All Unverified Apps Non-Respons                    | e |

- The pool size and information about the applications in verification will display on the screen. You can re-select the applications as long as you have not completed any verification steps.
- Clicking "View Application Stats" shows information about the applications in the pool for the current verification cycle. Clicking "Download" allows you to export the data on the screen into Excel.

| 📕 QuikApps             | For Testing - Clear All Verification Data Test Mo | For Testing - Clear All Verification Data Test Mode On: DateTimeNow=10/2/2017 |                                       |  |  |  |  |
|------------------------|---------------------------------------------------|-------------------------------------------------------------------------------|---------------------------------------|--|--|--|--|
| Letters                |                                                   |                                                                               | Verification                          |  |  |  |  |
| Application Review     | Current Application Period For Verification:      | 7/1/2                                                                         | 2017 to 10/1/2017                     |  |  |  |  |
| Pending Approval       | Sample Size Calculation Method:                   | Stand                                                                         | dard                                  |  |  |  |  |
| Pending Status Changes | Total Applications:                               | 97                                                                            |                                       |  |  |  |  |
| Direct Cert Import     | Po Solect Applications                            |                                                                               | View Application State                |  |  |  |  |
| Initial Meal Status    | Re-Select Applications                            |                                                                               | View Application Stats                |  |  |  |  |
| Verification           |                                                   |                                                                               | Verification Summary                  |  |  |  |  |
| Verification           | Verification Pool Size:                           | 3                                                                             | ,                                     |  |  |  |  |
| Verification List      | Verifications Completed:                          | 0                                                                             |                                       |  |  |  |  |
| 🔅 Settings             | Verifications To Complete:                        | 3                                                                             |                                       |  |  |  |  |
|                        | Replaced Applications:                            | 0                                                                             |                                       |  |  |  |  |
|                        | View Verification Stats                           |                                                                               | Mark All Unverified Apps Non-Response |  |  |  |  |

#### Sending Verification Letters

- To produce verification letters, go to QuikApps → Letters and select Verification Letter. Select the patrons that you want to produce letters for. <u>Note that verification letters cannot be emailed.</u>
  - Click "Preview Letters (Do NOT Mark Sent)" to see the actual letter that will be printed. This is only so that you can preview the letters.
  - Click "Preview Letter Data (Do NOT Mark Sent)" to download the letter data into Excel. This only so you can preview the letter data.
  - Click "Preview Letters (Mark Set)" to produce the letters and record that the letter was sent. You must do this when producing the final copy of the letter.
  - Click "Preview Letter Data (Mark Sent)" to download the letter data into Excel. The purpose for this option is to allow you to use mail merge to create your own letters. You must do this when producing the final copy of the letter data.

| 👖 QuikApps 🛛                               |              | Districts: Anywhere USA Scho    | • Year: 2017-2018 • Letter: | QuikApps Verification L | etter (Anywhere USA Schoo 🔻      |        |
|--------------------------------------------|--------------|---------------------------------|-----------------------------|-------------------------|----------------------------------|--------|
| Letters                                    |              |                                 | Show/Hide Filters Remove    | e Filters Filter Unsent |                                  |        |
| Application Review                         |              | Application Signer              | Language                    | Delivery Method         | Date Letter Sent                 | Active |
| Pending Approval<br>Pending Status Changes |              | Ritenour, Rosanna               | English                     | Mail                    |                                  | Y      |
| Direct Cert Import                         |              | Seman, Stacy                    | English                     | Mail                    |                                  | Y      |
| Initial Meal Status                        |              | Walker, Erika                   | English                     | Mail                    |                                  | Y      |
| Verification                               |              |                                 |                             |                         |                                  |        |
| Verification                               |              |                                 |                             |                         |                                  |        |
| Venileation List                           |              |                                 |                             |                         |                                  |        |
|                                            |              |                                 |                             |                         |                                  |        |
|                                            |              |                                 |                             |                         |                                  |        |
|                                            |              |                                 |                             |                         |                                  |        |
|                                            |              |                                 |                             |                         |                                  |        |
|                                            |              |                                 |                             |                         |                                  |        |
|                                            |              | 3 Records Returned              |                             |                         |                                  |        |
|                                            | 🗆 Mail All L | etters (Override Email)         |                             |                         |                                  |        |
|                                            |              | Preview Letters (Do NOT Mark    | Sent)                       | Genera                  | ate Selected Letters (Mark Sent) |        |
|                                            |              | Preview Letter Data (Do NOT Mar | k Sent)                     | Ex                      | port Letter Data (Mark Sent)     |        |

## Completing the Verification Process

#### Verification List

The QuikApps  $\rightarrow$  Verification List tab, allows you to view applications in verification and the status of each application.

- Clicking the App ID will take you to the View Patron screen where you can select the application to begin the verification process.
- When the verification process is complete the Verification Date and Verification Result will be updated to reflect the outcome of the process.
- If the outcome is under appeal the Appeal Start date will populate. Once the Appeal has been processed the Appeal End date will be shown.
- If an error is made when ending verification, you can click Rollback and complete the process again.

| 💾 QuikApps 🔄                              | Clear filters |                   |                   |                  |                     |              |            |                  |
|-------------------------------------------|---------------|-------------------|-------------------|------------------|---------------------|--------------|------------|------------------|
| Letters<br>Application Review             | App Id        | Signer            | Verification Date | Verify For Cause | Verification Result | Appeal Start | Appeal End |                  |
| Pending Approval                          |               |                   |                   | All              | <b>▼</b>            |              |            |                  |
| Pending Status Changes                    | 564           | Ritenour, Rosanna |                   | N                |                     |              |            | Roll Back        |
| Direct Cert Import<br>Initial Meal Status | 568           | Walker, Erika     |                   | N                |                     |              |            | Roll Back        |
| Verification                              | 680           | Seman, Stacy      |                   | N                |                     |              |            | Roll Back        |
| Verification                              |               | Page size: 1      | 0 💌               |                  |                     |              | 3          | items in 1 pages |
| Verification List                         |               |                   |                   |                  |                     |              |            |                  |

#### Verification Process Tools

QuikApps has several features to assist in the verification process.

To access the Verification Information area go to Patron View $\rightarrow$ Meal Status $\rightarrow$ Applications. Select the application marked Current(Verify) by clicking on the magnifying glass.

| Patron | Data                                                                                                    | Meal Statu | is Fees       | Lunch Account    | Accounts        | School Program | is Far | nily History               |             |   |   |
|--------|----------------------------------------------------------------------------------------------------|------------|---------------|------------------|-----------------|----------------|--------|----------------------------|-------------|---|---|
| Status | Applic                                                                                                    | cations    | Disclosure Ca | ategories Direct | Certification   |                |        |                            |             |   |   |
| App Id | End Year                                                                                                    | Signed [   | Date          | Signer           | Status          | Determination  | Reason | Detail                     | Family Size |   |   |
| 564    | 2018                                                                                                    | 8/29/201   | 7 3:01:00 AM  | Rosanna Ritenour | Current(Verify) | R              | Income | \$1,750.00 Every Two Weeks | 4           | D | ۹ |
| -      | I       I       Image size:       10       ✓         1       items in 1 pages       1       Image size:       10 |            |               |                  |                 |                |        |                            |             |   |   |

A new area will now be visible. This is where you will record your actions and complete the verification process. Each area in this section is described below.

| Contact Inform                                | ation                  | ,                 | 5                       | ,         |                   |                  |                   |               |  |
|-----------------------------------------------|------------------------|-------------------|-------------------------|-----------|-------------------|------------------|-------------------|---------------|--|
| Address: 17669 E                              | Bobwhite Ct            |                   | Email:                  |           |                   |                  |                   |               |  |
| LAGRANGE, OH 44050 Phone: <u>440-225-1903</u> |                        |                   |                         |           |                   |                  |                   |               |  |
| Preferred Delivery: Mail                      |                        |                   |                         |           |                   |                  |                   |               |  |
|                                               | Edit Contact           |                   |                         |           |                   |                  |                   |               |  |
|                                               |                        |                   | Print Application       | Ap        | plication History |                  |                   |               |  |
| Verification Info                             | ormation               |                   |                         |           |                   |                  |                   |               |  |
| Sele                                          | ction Status: Selected |                   | Notification Date:      |           |                   |                  |                   |               |  |
| Verification Com                              | pletion Date:          |                   | Appeal Begin Date:      |           |                   |                  |                   |               |  |
| Replac                                        | ement Date:            |                   | Appeal Completion Date: |           |                   | _                |                   |               |  |
|                                               |                        |                   | Verify App              |           | Replace           |                  |                   |               |  |
| Date                                          | Selection Status       | Notification Date | Completed Date          | Replace   | Appeal Started    | Appeal Completed | User Name         | Note          |  |
| 09/15/2017                                    | INPOOLSELECTED         |                   |                         |           |                   |                  | dbs\theresa.locke | Ľ             |  |
| K K                                           | 1 M Page size:         | 10 💌              |                         |           |                   |                  | 1 iter            | ns in 1 pages |  |
|                                               |                        |                   |                         |           |                   |                  |                   |               |  |
|                                               |                        |                   | Comm                    | unication | Log               |                  |                   |               |  |
| Date C                                        | ontact Type            | Contact Name      | Contact Info            | N         | lote Descript     | ion              | Attachments       |               |  |
| No content                                    |                        |                   |                         |           |                   |                  |                   |               |  |
| H 4                                           | 1 H Page size:         | 10 💌              |                         |           |                   |                  | 0 iter            | ns in 1 pages |  |
|                                               | Add Log Entry          |                   |                         |           |                   |                  |                   |               |  |

#### **Verification Activity**

The table of verification activities automatically tracks system events such as selecting the application for verification, sending the verification letter, and completing the verification process. You can add notes to these events. Click the Note icon next to the verification event to enter or update a note. A portion of the note will then be viewable in the verification activity table.

| 📑 Ve  | rification Log            | × |
|-------|---------------------------|---|
|       | Verification History Note |   |
| Note: |                           |   |
|       |                           |   |
|       | OK Cancel                 |   |
|       |                           |   |
|       |                           |   |
|       |                           |   |
|       |                           |   |
|       |                           |   |
|       |                           |   |

#### **Communication Log**

The communication Log area allows you to track your contact with the family, agencies, or collateral contacts. You can also attach documents to a communication log. Clicking Add Log Entry will allow you to create a new log.

- To upload a file click Select to locate the file, then upload to attach it to the log.
- You can enter only the information you need. Only the Note field is required.

|                    | Communication Log Entry |  |
|--------------------|-------------------------|--|
| Contact Type:      |                         |  |
| Contact Name:      |                         |  |
| Address:           |                         |  |
| Email:             |                         |  |
| Note:              |                         |  |
| Description:       |                         |  |
|                    |                         |  |
|                    |                         |  |
| Upload Attachment: | Select                  |  |
| Uploa              | a .                     |  |
|                    | OK Cancel               |  |
|                    |                         |  |
|                    |                         |  |

The log entry will show in the Communication Log. You can view, edit and delete the Communication Log entries.

| Communication Log                                                                          |              |              |               |      |                         |   |            |            |      |
|--------------------------------------------------------------------------------------------|--------------|--------------|---------------|------|-------------------------|---|------------|------------|------|
| Date                                                                                       | Contact Type | Contact Name | Contact Info  | Note | Description             | A | ttachments |            |      |
| 9/15/2017 11:01 AM                                                                         | Household    |              |               |      | Household Info Document | 7 | 2          | <b>ø</b> * | ×    |
| K         1         ▶         Page size:         10         1         1         items in f |              |              |               |      |                         |   |            | in 1 p     | ages |
|                                                                                            |              |              | Add Log Entry |      |                         |   |            |            |      |

#### Replacing Applications

After completing the confirmation reviews, the LEA, on a case-by-case basis, can replace up to five (5) percent of applications selected. Applications may be replaced when the LEA believes that the household would be unable to satisfactorily respond to the verification request or if you believe that this application should not have been selected. This is done by clicking the "Replace" button. Once you indicate why the application is being replaced, QuikApps will automatically select an appropriate application and add it to the Verification List.

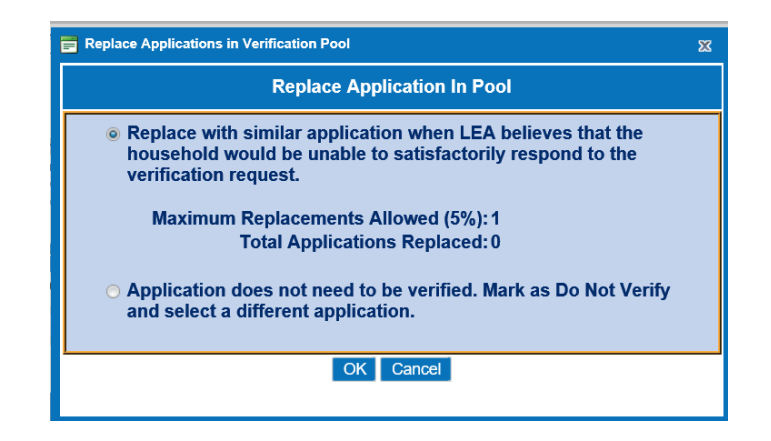

The application that is selected as the replacement will be shown. Be sure to return to QuikApps  $\rightarrow$ Letters to produce the letter for the newly selected application. Once the application is replaced the App Status on the application table for the application you are replacing will be Current(Replaced). A Verification Activity entry will be added to the application. You can add a note as described above to further document why the application was replaced.

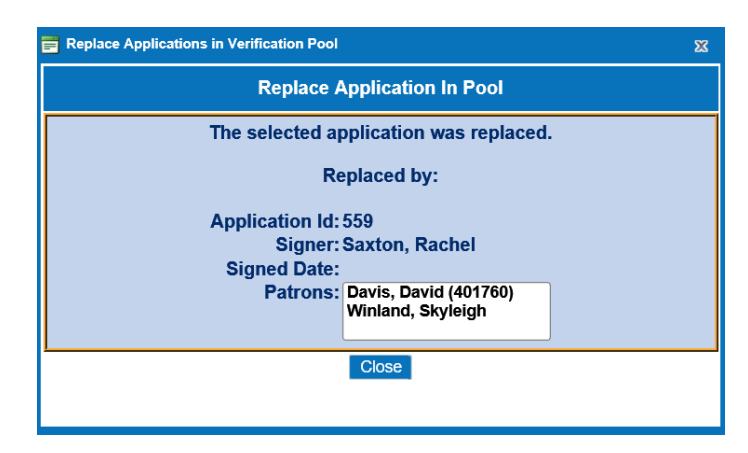

#### **Completing Verification**

To complete verification for the current app select the Verify App button in the Verification Information area. You will be presented with three options.

- No Status Change Select this option if the application was verified and there is no change to the application. This will change the App Status to Current(Verified) and the application will remain in effect and will be used for meal status determination.
- Replace Select this option if the information on the application requires modification. A new application will be created, with the information from the original application copied so that you can quickly make the necessary modifications. Be sure to "sign" the new application. The App Status on the original application will be Rejected(New Status) and the newly created application will be Current. The new application will be used for meal status determination.

- Non-Response Select this option if the family did not respond to the request for verification. The App Status will change to Rejected(No Response) and the application will no longer be used for meal status determination. Checking the box next to Parent or guardian refused to respond is for reporting purposes only, and is used to indicate that contact was made with the family but they refused to respond.
- The Verified Directly checkbox is to indicate that the verification was performed by a list from a Local Agency.

Applications marked Non-Response, or Replaced with a negative change in determination will be given the 10 day adverse action period.

| E Complete Verification                                                                                                    | x |
|----------------------------------------------------------------------------------------------------|---|
| Complete Verification<br>No Status Change will leave this application as is and it will continue to be used for eligibility determination.<br>Copy and Update will create a copy of this application and you will need to modify it appropriately then sign the new application. The new<br>application will supersede this application.<br>Non-Response will cause this application to be ignored when determining eligibility. |   |
| No Status Change - No Change to this application the information has been determined to be correct                                                                                                    |   |
| Copy and Update - Copy this application so I can make the required changes                                                                                                    |   |
| Non-Response - The applicant did not respond to the verification request                                                                                                    |   |
| Parent or guardian refused to respond                                                                                                    |   |
| This application was Verified Directly with an agency                                                                                                    |   |
| OK Cancel                                                                                                    |   |

Below are examples of what the App Status will look like for application marked Non-Response and Status Change.

| Patron | Data       | Meal Status | Fees          | Lunch Account  | Accounts S        | School I | Programs     | Family   | History            |             |         |      |
|--------|------------|-------------|---------------|----------------|-------------------|----------|--------------|----------|--------------------|-------------|---------|------|
| Status | Appl       | lications   | Disclosure Ca | ategories Dire | ct Certification  |          |              |          |                    |             |         |      |
| Add A  | pplication | I           |               |                |                   |          |              |          |                    |             |         |      |
| App Id | End Yea    | r Signed D  | ate           | Signer         | Status            |          | Determinatio | n Reason | Detail             | Family Size |         |      |
| 559    | 2018       | 8/24/201    | 7 3:01:00 AM  | Rachel Saxton  | Rejected(No Respo | onse)    | R            | Income   | \$59,776.00 Annual | 6           | Ľ       | Q    |
| -      | • • 1      | Pag         | e size: 10 💌  |                |                   |          |              |          |                    | 1 items     | in 1 pa | ages |
|        |            |             |               |                |                   |          |              |          |                    |             |         |      |
| Patron | Data       | Meal Status | Fees          | Lunch Account  | Accounts S        | School F | Programs     | Family   | History            |             |         |      |
| Status | Appli      | cations     | Disclosure Ca | tegories Direc | t Certification   |          |              |          |                    |             |         |      |
| Add Ap | plication  |             |               |                |                   |          |              |          |                    |             |         |      |
| App Id | End Yea    | r Signed D  | )ate          | Signer         | Status            | De       | termination  | Reason   | Detail             | Family Size |         |      |
| 680    | 2018       | 9/14/201    | 7 3:01:00 AM  | Stacy Seman    | Current(Verified) |          | F            | Income   | \$3,080.00 Monthly | 5           | Ľ       | Q    |
| н      | ↓ 1 →      | N Page      | size: 10 💌    |                |                   |          |              |          |                    | 1 items     | in 1 pa | ages |

#### Letters

Once verification is complete for an application and it results in an adverse action for the family you will need to go to QuikApps  $\rightarrow$ Letters and generate the Status Change letters.

|         |                              | Show                | //Hide Filters | Remove Filters | s Filter Ur        | nsent               |                         |                          |        |
|---------|------------------------------|---------------------|----------------|----------------|--------------------|---------------------|-------------------------|--------------------------|--------|
|         | Application Signer           | Verification Result | Change<br>Type | Language       | Delivery<br>Method | Date Letter<br>Sent | Date Signed             | Date Verified            | Active |
|         | Saxton, Rachel               | No Response         | Adverse        | English        | Mail               |                     | 8/24/2017<br>3:01:00 AM | 9/15/2017<br>11:15:42 AM | Y      |
|         | Seman, Stacy                 | No Change           | No Change      | English        | Mail               |                     | 9/14/2017<br>3:01:00 AM | 9/15/2017<br>11:17:09 AM | Y      |
|         |                              |                     |                |                |                    |                     |                         |                          |        |
|         |                              |                     |                |                |                    |                     |                         |                          |        |
|         |                              |                     |                |                |                    |                     |                         |                          |        |
|         |                              |                     |                |                |                    |                     |                         |                          |        |
|         |                              |                     |                |                |                    |                     |                         |                          |        |
|         | 2 Records Returned           |                     |                |                |                    |                     |                         |                          |        |
| 🗆 Mail. | All Letters (Override Email) |                     |                |                |                    |                     |                         |                          |        |
|         | Preview Letters              | (Do NOT Mark Sent)  |                |                | (                  | Generate Selecte    | d Letters (Mark         | Sent)                    |        |
|         | Preview Letter Dat           | a (Do NOT Mark Sen  | t)             |                |                    | Export Letter       | Data (Mark Sen          | t)                       |        |

#### Verification and Verification List

The information on the QuikApps  $\rightarrow$  Verification and QuikApps  $\rightarrow$  Verification List tabs will update as you complete the verification process. You can review the status from these screens at any time in the process.

|                                                                                                    |                  | Verification           |
|----------------------------------------------------------------------------------------------------|------------------|------------------------|
| Current Application Period For Verification:                                                                |                  | 2017 to 10/1/2017      |
| Sample Size Calculation Method:                                                                             |                  | ndard                  |
| Total Applications:                                                                                         | 97               |                        |
| Re-Select Applications                                                                                      |                  | View Application Stats |
|                                                                                                    |                  |                        |
|                                                                                                    |                  | Verification Summary   |
| Verification Pool Size:                                                                                     | 3                | Verification Summary   |
| Verification Pool Size:<br>Verifications Completed:                                                         | 3<br>2           | Verification Summary   |
| Verification Pool Size:<br>Verifications Completed:<br>Verifications To Complete:                           | 3<br>2<br>1      | Verification Summary   |
| Verification Pool Size:<br>Verifications Completed:<br>Verifications To Complete:<br>Replaced Applications: | 3<br>2<br>1<br>1 | Verification Summary   |

| App Id   | Signer         | Verification Date     | Verify For Cause | Verification Result |   | Appeal Start | Appeal End |                |
|----------|----------------|-----------------------|------------------|---------------------|---|--------------|------------|----------------|
|          |                |                       | All 💌            | All                 | ¥ |              |            |                |
| 559      | Saxton, Rachel | 9/15/2017 11:15:42 AM | N                | NONRESPONSE         |   |              |            | Roll Back      |
| 568      | Walker, Erika  |                       | N                |                     |   |              |            | Roll Back      |
| 680      | Seman, Stacy   | 9/15/2017 11:17:09 AM | N                | NOSTATUSCHANGE      |   |              |            | Roll Back      |
| ∢  ∢ [1] | Page size      | : 10 💌                |                  |                     |   |              | 3 ite      | ems in 1 pages |

#### Mark All Unverified Applications Non-Response (Ending Verification)

On November 15<sup>th</sup> the Mark All Unverified Apps Non-Response button will be available on the QuikApps  $\rightarrow$  Verification tab. Clicking this button will automatically mark all non-verified applications as Non-Response. This is for your convenience and does not have to be used to end the verification process. Note that you will need to produce letters for any applications that had not been verified previously.

|                                                                                                    | Verification                                                                                      |
|----------------------------------------------------------------------------------------------------|---------------------------------------------------------------------------------------------------|
| Current Application Period For Verification:<br>Sample Size Calculation Method:<br>Total Applications:                                                                                                    | 7/1/2017 to 10/1/2017<br>Standard<br>97                                                           |
| Re-Select Applications                                                                                                    | View Application Stats                                                                            |
|                                                                                                    | Verification Summary                                                                              |
| Verification Pool Size:<br>Verifications Completed:<br>Verifications To Complete:<br>Replaced Applications:                                                                                                    | 3<br>2<br>1<br>1                                                                                  |
| View Verification Stats                                                                                                    | Mark All Unverified Apps Non-Response                                                             |
| End Verification                                                                                                    | <u></u>                                                                                           |
| This will end the verification period an remaining applications in the verifications of the verification of the verification o | d set the status to 'Non-Response' for all<br>on pool. Are you sure you want to continue?<br>s No |

## **Appeal Process**

A household may appeal either the denial of benefits or the level of benefits for which it has been approved.

When a household appeals a reduction or termination of benefits within the 10 calendar day advance notice period, the LEA must continue to provide the benefits for which the child was originally approved until a final determination is made.

When a household does not appeal a reduction or termination of benefits during the 10 calendar day advance notice period or the hearing official rules that benefits must be reduced, the actual reduction or termination of benefits must take place no later than 10 operating days after the 10 calendar day advance notice period or 10 operating days after the decision by the hearing official.

Households affected by a reduction or termination of benefits may reapply for benefits at any time during the school year. However, if benefits to a household have been terminated because of failure to complete the verification or verification for cause process and the household reapplies in the same school year, the household is required to submit income documentation or proof of participation in Assistance Programs at the time of reapplication. These are not considered new applications.

#### Beginning the Appeal Process

When the family contacts you, you can begin the appeal process by clicking the "Begin Appeal" button. A Verification Activity record will be added and you can add a note to the

activity. The appeal date will also be updated on the QuikApps  $\rightarrow$  Verification List tab. You can also add Communication Log entries related to the appeal process.

|                                                                                                 | normation                                                                                                    |                                                  |                                               |                                                                                              |                                                                                 |                                    |                                                                          |                                                                                                    |                |
|-------------------------------------------------------------------------------------------------|----------------------------------------------------------------------------------------------------|--------------------------------------------------|-----------------------------------------------|----------------------------------------------------------------------------------------------|---------------------------------------------------------------------------------|------------------------------------|--------------------------------------------------------------------------|----------------------------------------------------------------------------------------------------|----------------|
| Se                                                                                              | lection Status: Selected                                                                                                    |                                                  | Notific                                       | ation Date:                                                                                  |                                                                                 |                                    |                                                                          |                                                                                                    |                |
| Verification Co                                                                                 | mpletion Date: 10/5/2017                                                                                                    |                                                  | Appeal I                                      | Begin Date:                                                                                  |                                                                                 |                                    |                                                                          |                                                                                                    |                |
| Repla                                                                                           | acement Date:                                                                                                    |                                                  | Appeal Comp                                   | etion Date:                                                                                  |                                                                                 | •                                  |                                                                          |                                                                                                    |                |
|                                                                                                 |                                                                                                    |                                                  |                                               | Begi                                                                                         | n Appeal                                                                        |                                    |                                                                          |                                                                                                    |                |
| Date                                                                                            | Selection Status                                                                                                    | Notification<br>Date                             | Completed<br>Date                             | Replace                                                                                      | Appeal<br>Started                                                               | Appeal<br>Completed                | User Name                                                                | Note                                                                                                |                |
| 10/05/2017                                                                                      | INPOOLSELECTED                                                                                                    |                                                  | 10/05/2017                                    |                                                                                              |                                                                                 |                                    | dbs\theresa.locke                                                        | Verification completed an                                                                           | Ľ              |
| 10/05/2017                                                                                      | INPOOLSELECTED                                                                                                    |                                                  |                                               |                                                                                              |                                                                                 |                                    | dbs\theresa.locke                                                        |                                                                                                    | Ľ              |
| к                                                                                               | L 1 → → Page siz                                                                                                    | ze: 10 💌                                         |                                               |                                                                                              |                                                                                 |                                    |                                                                          | 2 items in 1 pa                                                                                     | ages           |
|                                                                                                 |                                                                                                    |                                                  |                                               | Commu                                                                                        | nication I on                                                                   |                                    |                                                                          |                                                                                                    |                |
| Dete                                                                                            | Contract Turns                                                                                                    | Contract Name                                    | 0                                             | Commu                                                                                        | Net-                                                                            | Description                        |                                                                          | Handburger (                                                                                        |                |
| Date                                                                                            | Contact Type                                                                                                    | Contact Name                                     | Cor                                           | itact Info                                                                                   | Note                                                                            | Description                        | A                                                                        | ttachments                                                                                          |                |
| No content                                                                                      |                                                                                                    | _                                                |                                               |                                                                                              |                                                                                 |                                    |                                                                          |                                                                                                    |                |
|                                                                                                 | 1 Page siz                                                                                                    | ze: 10 💌                                         |                                               |                                                                                              |                                                                                 |                                    |                                                                          | 0 items in 1 pa                                                                                     | ages           |
|                                                                                                 |                                                                                                    |                                                  |                                               | Add                                                                                          | Log Entry                                                                       |                                    |                                                                          |                                                                                                    |                |
|                                                                                                 |                                                                                                    |                                                  |                                               |                                                                                              |                                                                                 |                                    |                                                                          |                                                                                                    |                |
| Verification In                                                                                 | formation                                                                                                    |                                                  |                                               |                                                                                              |                                                                                 |                                    |                                                                          |                                                                                                    |                |
|                                                                                                 | normation                                                                                                    |                                                  |                                               |                                                                                              |                                                                                 |                                    |                                                                          |                                                                                                    |                |
| Se                                                                                              | lection Status: Selected                                                                                                    |                                                  | Notific                                       | ation Date:                                                                                  |                                                                                 |                                    |                                                                          |                                                                                                    |                |
| Se<br>Verification Co                                                                           | lection Status: Selected<br>mpletion Date: 10/5/2017                                                                                                    |                                                  | Notific<br>Appeal E                           | ation Date:<br>Begin Date: 10                                                                | /5/2017                                                                         |                                    |                                                                          |                                                                                                    |                |
| Se<br>Verification Co<br>Repla                                                                  | lection Status: Selected<br>mpletion Date: 10/5/2017<br>acement Date:                                                                                                    |                                                  | Notific<br>Appeal E<br>Appeal Comp            | ation Date:<br>Begin Date: 10<br>letion Date:                                                | /5/2017                                                                         |                                    |                                                                          |                                                                                                    |                |
| Se<br>Verification Co<br>Repla                                                                  | lection Status: Selected<br>mpletion Date: 10/5/2017<br>acement Date:                                                                                                    |                                                  | Appeal E<br>Appeal Comp                       | ation Date:<br>Begin Date: 10<br>letton Date:<br>Appeal                                      | /5/2017<br>Completed                                                            |                                    |                                                                          |                                                                                                    |                |
| Se<br>Verification Co<br>Repla                                                                  | lection Status: Selected<br>mpletion Date: 10/5/2017<br>acement Date:<br>Selection Status                                                                                                    | Notification<br>Date                             | Appeal E<br>Appeal Completed<br>Date          | ation Date:<br>Begin Date: 10<br>etton Date:<br>Appeal<br>Replace                            | /5/2017<br>Completed<br>Appeal<br>Started                                       | Appeal<br>Completed                | User Name                                                                | Note                                                                                                |                |
| Se<br>Verification Co<br>Repla<br>Date<br>10/05/2017                                            | lection Status: Selected<br>mpletion Date: 10/5/2017<br>accment Date:<br>Selection Status<br>INPOOLSELECTED                                                                                                    | Notification<br>Date                             | Appeal to<br>Appeal comp<br>Completed<br>Date | ation Date:<br>Begin Date: 10<br>etton Date:<br>Appeal<br>Replace                            | /5/2017<br>Completed<br>Appeal<br>Started<br>10/05/2017                         | Appeal<br>Completed                | User Name<br>dbs\theresa.locke                                           | Note<br>Appeal process<br>started.                                                                  |                |
| Se<br>Verification Co<br>Repli<br>Date<br>10/05/2017<br>10/05/2017                              | Selection Status: Selected<br>mpletion Date: 10/5/2017<br>accment Date:<br>NPOOLSELECTED<br>INPOOLSELECTED                                                                                                    | Notification<br>Date                             | Completed<br>Date<br>10/05/2017               | ation Date:<br>Begin Date: 10<br>etton Date:<br>Appeal<br>Replace                            | /5/2017<br>Completed<br>Appeal<br>Started<br>10/05/2017                         | Appeal<br>Completed                | User Name<br>dbs\theresa.locke<br>dbs\theresa.locke                      | Note<br>Appeal process<br>started.<br>Verification completed<br>an                                  |                |
| Se<br>Verification Co<br>Repla<br>Date<br>10/05/2017<br>10/05/2017<br>10/05/2017                | International<br>Iection Status: Selected<br>mpletion Date: 10/5/2017<br>accment Date:<br>Selection Status<br>INPOOLSELECTED<br>INPOOLSELECTED<br>INPOOLSELECTED                                                                                                    | Notification<br>Date                             | Completed<br>Date<br>10/05/2017               | ation Date: 10<br>Begin Date: 10<br>euton Date:<br>Appeal<br>Replace                         | /5/2017<br>Completed<br>Appeal<br>Started<br>10/05/2017                         | Appeal<br>Completed                | User Name<br>dbs\theresa.locke<br>dbs\theresa.locke                      | Note<br>Appeal process<br>started.<br>Verification completed<br>an                                  |                |
| Se<br>Verification Co<br>Repla<br>Date<br>10/05/2017<br>10/05/2017                              | Selection Status<br>Selection Status<br>INPOOLSELECTED<br>INPOOLSELECTED<br>INPOOLSELECTED<br>INPOOLSELECTED<br>INPOOLSELECTED<br>INPOOLSELECTED<br>INPOOLSELECTED                                                                                                    | Notification<br>Date                             | Completed<br>Date<br>10/05/2017               | ation Date:<br>Begin Date: 10<br>letton Date:<br>Appeal<br>Replace                           | /5/2017<br>Completed<br>Appeal<br>Started<br>10/05/2017                         | Appeal<br>Completed                | User Name<br>dbs\theresa.locke<br>dbs\theresa.locke<br>dbs\theresa.locke | Note<br>Appeal process<br>started.<br>Verification completed<br>an<br>3 items in 1 pa               | L<br>L<br>ages |
| Se<br>Verification Cor<br>Repli<br>Date<br>10/05/2017<br>10/05/2017<br>10/05/2017               | Selection Status: Selected<br>mpletion Date: 10/5/2017<br>accement Date:<br>INPOOLSELECTED<br>INPOOLSELECTED<br>INPOOLSELECTED<br>INPOOLSELECTED                                                                                                    | Notification<br>Date                             | Completed<br>Date<br>10/05/2017               | ation Date: 10<br>Begin Date: 10<br>etton Date:<br>Appeal<br>Replace                         | /5/2017<br>Completed<br>Appeal<br>Started<br>10/05/2017                         | Appeal<br>Completed                | User Name<br>dbs\theresa.locke<br>dbs\theresa.locke<br>dbs\theresa.locke | Note<br>Appeal process<br>started.<br>Verification completed<br>an<br>3 items in 1 pa               | C<br>C<br>ages |
| Se<br>Verification Cor<br>Repli<br>Date<br>10/05/2017<br>10/05/2017<br>10/05/2017               | Selection Status: Selected<br>mpletion Date: 10/5/2017<br>accment Date:<br>INPOOLSELECTED<br>INPOOLSELECTED<br>INPOOLSELECTED<br>INPOOLSELECTED                                                                                                    | Notification<br>Date                             | Appeal Completed<br>Date<br>10/05/2017        | Ation Date: 10<br>eetion Date: 10<br>Appeal<br>Replace                                       | /5/2017<br>Completed<br>Appeal<br>Started<br>10/05/2017                         | Appeal<br>Completed                | User Name<br>dbs\theresa.locke<br>dbs\theresa.locke<br>dbs\theresa.locke | Note<br>Appeal process<br>started.<br>Verification completed<br>an<br>3 items in 1 pa               | L<br>ages      |
| Se<br>Verification Cor<br>Repli<br>Date<br>10/05/2017<br>10/05/2017<br>10/05/2017<br>10/05/2017 | Internation         Internation         Selection Date:         10/5/2017         accenent Date:         INPOOLSELECTED         INPOOLSELECTED         INPOOLSELECTED         INPOOLSELECTED         INPOOLSELECTED         INPOOLSELECTED         INPOOLSELECTED         INPOOLSELECTED         INPOOLSELECTED         INPOOLSELECTED                | Notification<br>Date                             | Completed<br>Date<br>10/05/2017               | Ation Date: 10<br>Begin Date: 10<br>etton Date:<br>Appeal<br>Replace                         | V5/2017<br>Completed<br>Appeal<br>Started<br>10/05/2017                         | Appeal<br>Completed                | User Name<br>dbs\theresa.locke<br>dbs\theresa.locke<br>dbs\theresa.locke | Note<br>Appeal process<br>started.<br>Verification completed<br>an<br>3 items in 1 pa<br>ttachments | C<br>C<br>ages |
| Se<br>Verification Cor<br>Repli<br>Date<br>10/05/2017<br>10/05/2017<br>10/05/2017<br>10/05/2017 | Internation       Internation       Selection Date:       10/5/2017       accment Date:       Selection Status       INPOOLSELECTED       INPOOLSELECTED       INPOOLSELECTED       INPOOLSELECTED       INPOOLSELECTED       INPOOLSELECTED       INPOOLSELECTED       INPOOLSELECTED       INPOOLSELECTED       INPOOLSELECTED       INPOOLSELECTED | Notification<br>Date<br>te: 10 V<br>Contact Name | Completed<br>Date<br>10/05/2017<br>10/05/2017 | ation Date: 10<br>Begin Date: 10<br>euton Date:<br>Appeal<br>Replace<br>Commun<br>ttact Info | /5/2017<br>Completed<br>Appeal<br>Started<br>10/05/2017<br>nication Log<br>Note | Appeal<br>Completed<br>Description | User Name<br>dbs\theresa.locke<br>dbs\theresa.locke<br>dbs\theresa.locke | Note<br>Appeal process<br>started.<br>Verification completed<br>an<br>3 items in 1 pa<br>ttachments | C<br>C<br>ages |

#### **Ending the Appeal Process**

The hearing procedure in the LEA's free and reduced price policy statement must be followed. The hearing official must be an individual who is not connected with the approval or verification process. The household may request a school conference prior to a formal hearing. However, the conference must not prejudice a later appeal.

Once the hearing is complete you will click the End Appeal button. You will be prompted for the result of the appeal.

- Accepted Selecting accepted indicates that the appeal was accepted and that the benefits should be stored.
- Reject Selecting Reject indicates that the appeal was not successful and that the new determination should remain in effect.

A Verification Activity record will be added indicating the result and App Status for the applications will be updated and the appropriate meal status will be in effect.

| a polloation S                   | 10000000                                           |                      |                                                      |                                        |                                              |                     |                                                     |                                                                    |  |
|----------------------------------|----------------------------------------------------|----------------------|------------------------------------------------------|----------------------------------------|----------------------------------------------|---------------------|-----------------------------------------------------|--------------------------------------------------------------------|--|
| Application St                   | unnary                                             |                      |                                                      |                                        |                                              |                     |                                                     |                                                                    |  |
|                                  | Application Id: 678                                |                      | Determination Del                                    | ivery Date: 9/13                       | 2017                                         | Entered By:         | heresa Locke                                        |                                                                    |  |
|                                  | Status: Curr                                       | ent(Appeal)          | Disclosure Del                                       | ivery Date:                            |                                              | Source: /           | Admin                                               |                                                                    |  |
|                                  | Signed Date: 9/13                                  | /2017                | Verification Del                                     | ivery Date:                            |                                              | Language: E         | English                                             |                                                                    |  |
|                                  | Determination Income: \$70                         | 0.00 Weekly          | Status Change Del                                    | ivery Date:                            |                                              | Last 4 SSN: 1       | 406                                                 |                                                                    |  |
| Contact Inform                   | nation                                             |                      |                                                      |                                        |                                              |                     |                                                     |                                                                    |  |
| Address: 38990                   | Biggs Rd                                           |                      | En                                                   | nail:                                  |                                              |                     |                                                     |                                                                    |  |
| Grafto                           | n. OH 44044                                        |                      | Pho                                                  | one: 440-926-31                        | 34                                           |                     |                                                     |                                                                    |  |
|                                  |                                                    |                      | Preferred Deliv                                      | erv: Mail                              |                                              |                     |                                                     |                                                                    |  |
|                                  |                                                    |                      |                                                      | =                                      |                                              |                     |                                                     |                                                                    |  |
|                                  |                                                    |                      |                                                      | Edit C                                 | Contact                                      |                     |                                                     |                                                                    |  |
|                                  |                                                    |                      | Print Ap                                             | plication                              | Applicati                                    | on History          |                                                     |                                                                    |  |
| Verification In                  | formation                                          |                      |                                                      |                                        |                                              |                     |                                                     |                                                                    |  |
| Sel                              | ection Status: Selected                            |                      | Notific                                              | ation Date:                            |                                              |                     |                                                     |                                                                    |  |
| Verification Cor                 | npletion Date: 10/5/2017                           |                      | Anneal                                               | Begin Date: 10/5                       | /2017                                        |                     |                                                     |                                                                    |  |
| Repla                            |                                                    |                      |                                                      | ////////////////////////////////////// |                                              |                     |                                                     |                                                                    |  |
|                                  | cement Date:                                       |                      | Anneal Comp                                          | letion Date:                           | /2017                                        | _                   |                                                     |                                                                    |  |
| Ropid                            | cement Date:                                       |                      | Appeal Comp                                          | letion Date:                           | 12011                                        | 1                   |                                                     |                                                                    |  |
|                                  | icement Date:                                      |                      | Appeal Comp                                          | letion Date:<br>Appeal C               | Completed                                    |                     |                                                     |                                                                    |  |
| Date                             | cement Date:<br>Selection Status                   | Notification<br>Date | Appeal Comp<br>Completed<br>Date                     | Appeal C<br>Replace                    | Completed<br>Appeal<br>Started               | Appeal<br>Completed | User Name                                           | Note                                                               |  |
| Date<br>10/05/2017               | Cement Date:<br>Selection Status<br>INPOOLSELECTED | Notification<br>Date | Appeal Completed Date 10/05/2017                     | Appeal C<br>Replace                    | Completed<br>Appeal<br>Started<br>10/05/2017 | Appeal<br>Completed | User Name<br>dbs\theresa.locke                      | Note<br>Appeal process<br>started.                                 |  |
| Date<br>10/05/2017<br>10/05/2017 | Selection Status INPOOLSELECTED INPOOLSELECTED     | Notification<br>Date | Appeal Completed<br>Date<br>10/05/2017<br>10/05/2017 | Appeal C<br>Replace                    | Completed<br>Appeal<br>Started<br>10/05/2017 | Appeal<br>Completed | User Name<br>dbs\theresa.locke<br>dbs\theresa.locke | Note<br>Appeal process<br>started.<br>Verification completed<br>an |  |

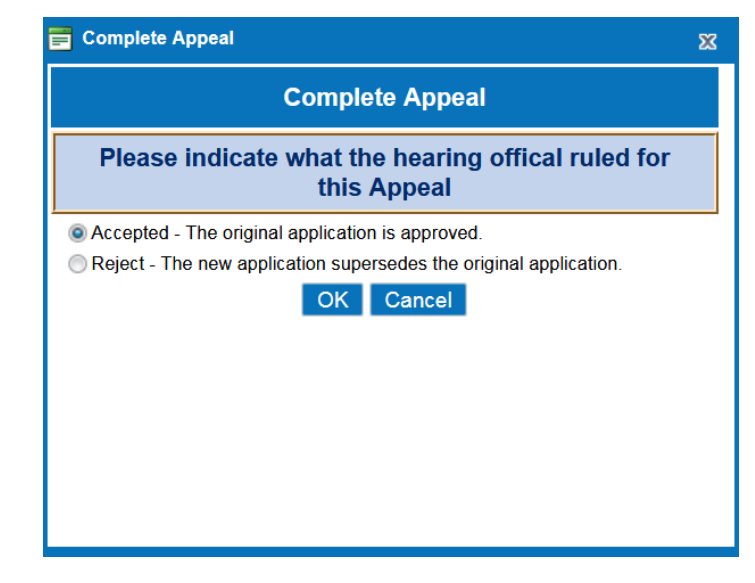

| Verification In  | formation                |                      |                   |               |                   |                     |                   |                |   |
|------------------|--------------------------|----------------------|-------------------|---------------|-------------------|---------------------|-------------------|----------------|---|
| Sel              | ection Status: Selected  |                      | Notifica          | tion Date:    |                   |                     |                   |                |   |
| Verification Con | npletion Date: 10/5/2017 |                      | Appeal Be         | egin Date: 10 | /5/2017           |                     |                   |                |   |
| Repla            | icement Date:            |                      | Appeal Comple     | tion Date: 10 | /5/2017           |                     |                   |                |   |
| Date             | Selection Status         | Notification<br>Date | Completed<br>Date | Replace       | Appeal<br>Started | Appeal<br>Completed | User Name         | Note           |   |
| 10/05/2017       | INPOOLSELECTED           |                      | 10/05/2017        |               | 10/05/2017        |                     | dbs\theresa.locke | Appeal process | ۵ |

# Verification Reports

## Verification Statistics (PDF Format Shown)

| Verification Statistics  |      |              |         |               |       |                | Page 1 of 3<br>Printed On 9/15/2017 |
|--------------------------|------|--------------|---------|---------------|-------|----------------|-------------------------------------|
| School Year Ending: 2018 |      |              |         |               |       |                |                                     |
|                          |      |              |         |               |       |                |                                     |
| Applications In          | Pool | : 3          |         |               |       |                |                                     |
| Verify For Cause C       | ount | : 0 D        | irectly | y Verified Co | ount: | 0              |                                     |
| Verify For Cause Stud    | ents | : 0 Dire     | tly Ve  | erified Stude | ents: | 0              |                                     |
| Income Applications In   |      |              |         |               | 1     |                |                                     |
| Verification             |      | All Apps     | En      | ror Prone     |       |                |                                     |
| Free App Cou             | nt:  | 1            |         | 1             | 1     |                |                                     |
| Free Student Cour        | it:  | 2            |         | 2             | ]     |                |                                     |
| Reduced App Cou          | it:  | 2            |         | 2             |       |                |                                     |
| Reduced Student Cour     | nt:  | 4            |         | 4             | ]     |                |                                     |
|                          |      |              |         |               |       |                | -                                   |
|                          |      |              |         | Deining   Com |       |                |                                     |
| Resulting Status         |      | Categorical/ | Free    | Income/       | Free  | Income/Reduced |                                     |
| Free App Co              | unt: | 0            |         | 1             |       | 0              | -                                   |
| Free Student Co          | unt: | 0            |         | 2             |       | 0              | 1                                   |
| Reduced App Co           | unt: | 0            |         | 0             |       | 0              | -                                   |
| Reduced Student Co       | unt: | 0            |         | 0             |       | 0              | 1                                   |
| Denied App Co            | unt: | 0            |         | 0             |       | 0              | 1                                   |
| Denied Student Co        | unt: | 0            |         | 0             |       | 0              | 1                                   |
| No Response App Co       | unt: | 0            |         | 0             |       | 1              | 1                                   |
| No Response Student Co   | unt: | 0            |         | 0             |       | 2              | 1                                   |
|                          |      |              |         |               |       |                |                                     |

#### Verification Statistics

School Year Ending: 2018

| Income Approved Status Changes         |      |          |
|----------------------------------------|------|----------|
|                                        | Apps | Students |
| No Change - Free:                      | 1    | 2        |
| No Change - Reduced:                   | 0    | 0        |
| Free to Free:                          | 0    | 0        |
| Free to Reduced:                       | 0    | 0        |
| Free to Denied:                        | 0    | 0        |
| Reduced to Free:                       | 0    | 0        |
| Reduced to Reduced:                    | 0    | 0        |
| Reduced to Denied:                     | 0    | 0        |
| Free to Denied - Failed to Respond:    | 0    | 0        |
| Reduced to Denied - Failed to Respond: | 1    | 2        |

| Categorical Approved Status Changes |      |          |
|-------------------------------------|------|----------|
|                                     | Apps | Students |
| No Change:                          | 0    | 0        |
| Free to Reduced:                    | 0    | 0        |
| Free to Denied:                     | 0    | 0        |
| Free to Denied - Failed To Respond: | 0    | 0        |

| Catego                         | orical Stati | istics        |   | Other Source Statistics |      |                 |   |  |  |
|--------------------------------|--------------|---------------|---|-------------------------|------|-----------------|---|--|--|
| Application Count:             | 0            | Wth FDPIR: 0  | D | Application Count: 0    |      | HeadStart Count | 0 |  |  |
| Student Count:                 | 0            | With Other: 0 | D | Student Count: 0        |      | Runaway Count:  | 0 |  |  |
| With SNAP:                     | 0            | Extended: 0   | b | Homeless Count: 0       |      | Migrant Count:  | 0 |  |  |
| With TANF:                     | 0            |               |   | Foster Count: 0         |      |                 |   |  |  |
| Direct Certification Statistic |              |               |   |                         |      |                 |   |  |  |
|                                |              | Total: 253    |   | Other Total             | : 0  |                 |   |  |  |
|                                | Impor        | rt Total: 239 |   | Homeless Tota           | l: 0 |                 |   |  |  |
|                                | Opt Ou       | it Total: 0   |   | Foster Total            | : 0  |                 |   |  |  |
|                                | SNA          | P Total: 0    |   | Headstart Tota          | I: 0 |                 |   |  |  |
|                                | TAN          | F Total: 0    |   | Runaway Tota            | I: 0 |                 |   |  |  |
|                                | FDPI         | R Total: 0    |   | Migrant Total           | : 0  |                 |   |  |  |
|                                |              |               |   | Unknown Tota            | : 25 | 3               |   |  |  |

### Application Verification Status Report

| Application Verification Status Page 1 of 2 |                  |                      |     |            |              |                         |                              |        |                    |                    |
|---------------------------------------------|------------------|----------------------|-----|------------|--------------|-------------------------|------------------------------|--------|--------------------|--------------------|
| School Y                                    | ear Ending: 2018 | Printed On 9/15/2017 |     |            |              |                         |                              |        |                    |                    |
| District:                                   | (All Districts)  |                      |     |            |              |                         |                              |        |                    |                    |
| App Id                                      | Signed Date      | Signer Name          | VFC | Replaced   | Notify       | Completed               | Result                       | Reason | Appeal Start / End | Original<br>Status |
| 564                                         | 08/29/2017       | Ritenour, Rosanna    | N   | 09/15/2017 |              |                         | Verification Not<br>Complete | Income | 1                  | R                  |
|                                             | Student Number   | Student Name         |     | Grade      | Lunch Status | School Name             |                              |        |                    |                    |
|                                             | 349557           | Wood, Tyler          |     | 7          |              | Anywhere Middle School  |                              |        |                    |                    |
|                                             | 310471           | Langford, Racheal    |     | 10         |              | Anywhere High School    |                              |        |                    |                    |
|                                             |                  |                      |     |            |              |                         |                              |        |                    |                    |
| App Id                                      | Signed Date      | Signer Name          | VFC | Replaced   | Notify       | Completed               | Result                       | Reason | Appeal Start / End | Original<br>Status |
| 559                                         | 08/24/2017       | Saxton, Rachel       | N   |            | 09/15/2017   | 09/15/2017              | No Response                  | Income | 1                  | R                  |
|                                             | Student Number   | Student Name         |     | Grade      | Lunch Status | School Name             |                              |        |                    |                    |
|                                             | 401756           | Winland, Skyleigh    |     | 2          | D            | Anywhere USA Elementary |                              |        |                    |                    |
|                                             | 401760           | Davis, David         |     | 5          | D            | Anywhere USA Elementary |                              |        |                    |                    |
|                                             |                  |                      |     |            |              |                         |                              |        |                    |                    |
| App Id                                      | Signed Date      | Signer Name          | VFC | Replaced   | Notify       | Completed               | Result                       | Reason | Appeal Start / End | Original<br>Status |
| 680                                         | 09/14/2017       | Seman, Stacy         | Ν   |            | 09/15/2017   | 09/15/2017              | No Change                    | Income | 1                  | F                  |
|                                             | Student Number   | Student Name         |     | Grade      | Lunch Status | School Name             |                              |        |                    |                    |
|                                             | 342355           | Batistella, Logan    |     | 8          | F            | Anywhere Middle S       | School                       |        |                    |                    |
|                                             | 361435           | Dudziak, Jackson     |     | 6          | F            | Anywhere Middle School  |                              |        |                    |                    |

### Application Statistics at Verification

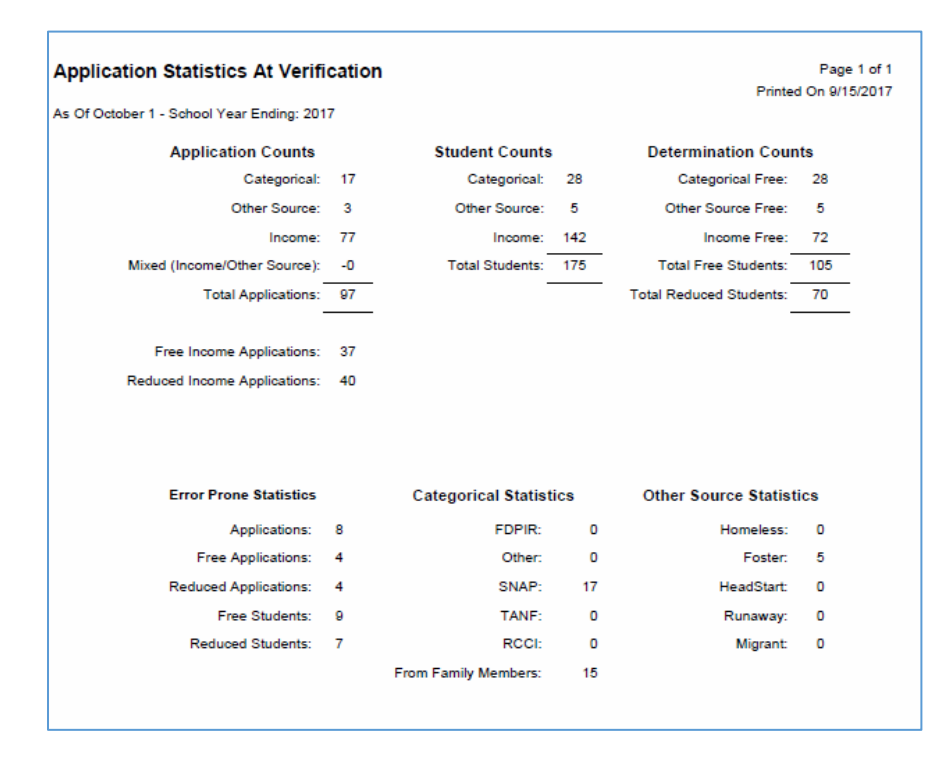

• Under Applications Reports, the As of Application Status Report should be used by those required to give statistics as of October 31.

| 14 4 1                           | of                   |                 |      |                         | Find   Next            | <b>R</b> , - |                             |  |  |  |  |  |  |
|----------------------------------|----------------------|-----------------|------|-------------------------|------------------------|--------------|-----------------------------|--|--|--|--|--|--|
| As Of Application Statistic      | s                    |                 |      |                         | F                      | Printed C    | Page 1 of 1<br>)n 9/15/2017 |  |  |  |  |  |  |
| Date Range: 7/1/2017 - 9/15/2017 |                      |                 |      |                         |                        |              |                             |  |  |  |  |  |  |
| Application Counts               |                      | Student Counts  |      |                         | Determination Counts   | i            |                             |  |  |  |  |  |  |
| Categorical:                     | 17                   | Categorical:    | 28   |                         | Categorical Free:      | 28           |                             |  |  |  |  |  |  |
| Other Source:                    | 3                    | Other Source:   | 5    |                         | Other Source Free:     | 5            |                             |  |  |  |  |  |  |
| Income:                          | 92                   | Income:         | 167  |                         | Income Free:           | 72           |                             |  |  |  |  |  |  |
| Mixed(Income/Other Source):      | -0                   | Total Students: | 200  |                         | Total Free Students:   |              | -                           |  |  |  |  |  |  |
| Total Applications:              | 112                  | _               |      | То                      | tal Reduced Students:  | 66           | _                           |  |  |  |  |  |  |
| Free Income Applications:        | 37                   |                 |      | ī                       | Total Denied Students: | 29           | _                           |  |  |  |  |  |  |
| Reduced Income Applications:     | 38                   |                 |      |                         |                        |              |                             |  |  |  |  |  |  |
| Denied Income Applications:      | 17                   |                 |      |                         |                        |              |                             |  |  |  |  |  |  |
| Principal Approved Applications: | 0                    |                 |      |                         |                        |              |                             |  |  |  |  |  |  |
| Error Prone Statistics           | Categorical Statisti | cs              |      | Other Source Statistics |                        |              |                             |  |  |  |  |  |  |
| Applications:                    | 6                    | FDF             | PIR: | 0                       | Homeless:              | (            | )                           |  |  |  |  |  |  |
| Free Applications:               | 4                    | Oti             | her: | 0                       | Foster:                | ę            | 5                           |  |  |  |  |  |  |
| Reduced Applications:            | 2                    | SN              | AP:  | 17                      | HeadStart:             |              | )                           |  |  |  |  |  |  |
| Free Students:                   | 9                    | TA              | NF:  | 0                       | Runaway:               | (            | J                           |  |  |  |  |  |  |

RCCI:

0

15

Migrant:

0

## **Technical Support Contact Information**

Reduced Students:

3

PaySchools 12835 Arapahoe Rd, Tower II, Ste 500 | Centennial, CO 80112 1-800-669-0792 Fax: 330-455-9009 DBSSupport@Payschools.com http://www.payschools.com/support

From Family Members: